2024

# Author Guide ver.1.0.0

## FUJIPRESS MANUSCRIPT MANAGER

Fuji Technology Press Ltd.

## **Table of Contents**

| 1. Account Creation and Management   | 2  |
|--------------------------------------|----|
| Account Creation                     | 2  |
| Filling out your profile             | 3  |
| Updating your profile                | 3  |
| 2. Log in                            | 4  |
| Logging in                           | 4  |
| Forgotten Password                   | 4  |
| Logging out                          | 5  |
| 3. Dashboard                         | 6  |
| 4. My Submissions                    | 7  |
| 5. New Submissions                   | 8  |
| Starting a New Submission            | 9  |
| Finalizing your Submission           | 13 |
| Submission of Manuscript in Japanese | 14 |
| 6. Revisions and Resubmissions       | 14 |
| Submitting Your Revision             | 16 |
| Reminder Email                       | 17 |
| 7. Final Submission                  | 17 |
| Preparing Your Files                 | 19 |
| Submitting Your Final Manuscript     | 19 |
| 8. English Proofing                  | 21 |
| 9. Galley Proofing                   | 22 |
| Links & Resources                    | 24 |

## 1. Account Creation and Management

#### **Account Creation**

To access the Manuscript Manager, the registration of an account is required. To begin, click on the Login button on https://mm.fujipress.jp/. On the next page, click on super-

|                                              | Please input the current institu<br>you are working or researching                     |
|----------------------------------------------|----------------------------------------------------------------------------------------|
| Register                                     | (You can update this information                                                       |
| Username * 📀                                 | Institution * later as well)                                                           |
| ex. Smithjohn                                |                                                                                        |
| First Name *                                 | Department                                                                             |
| Last Name *                                  | ORCID iD                                                                               |
|                                              | 0000-0000-0000                                                                         |
| Email Address *                              | Journal * 💿                                                                            |
|                                              | Journal of Robotics and International Journal of<br>Mechatronics Automation Technology |
| Password *                                   | Journal of Disaster Research Journal of Advanced<br>Computational Intelligence         |
| Confirm Password *                           | and intelligent informatics                                                            |
| Confirm Password                             |                                                                                        |
|                                              | Research Field2                                                                        |
| Please pick a username by combining your     | ~                                                                                      |
| last and first name. If the username is      | Research Field3                                                                        |
| unavailable, please include another initial. | $\sim$                                                                                 |
| She or other alphanumeric characters         | Please pick your main fields of research for "Research Filed 1-3".                     |

#### Filling out your profile

After creating your account, please take a moment to fill out your Profile information. For smoother communication, please keep your Profile up to date.

| Profile          |             |                        |                             |                                           |
|------------------|-------------|------------------------|-----------------------------|-------------------------------------------|
| Personal Options |             |                        |                             |                                           |
| Language 🕼       | English (Ur | nited States) V        |                             |                                           |
| Name             |             | About Yourself         |                             |                                           |
| Username         | jdr         | Name (Japanese)        |                             | Only for Japanese emails from the system. |
| First Name       | Office      | Institution (required) |                             |                                           |
| Last Name        | JDR Editori | Department             |                             |                                           |
| Contact Info     |             | ORCID iD               | 0000-0000-0000              |                                           |
| Email (required) | disaster@f  | Journal                | ☐ JRM ☐ IJAT ♥ JDR ☐ JACIII |                                           |
| Secondary Email  |             | Research Field1-3      |                             | ~                                         |
|                  |             |                        |                             | ~                                         |
|                  |             |                        |                             | ~                                         |
|                  |             | Account Management     |                             |                                           |
|                  |             | New Password           | Set New Password            |                                           |
|                  |             | Update Profile         |                             |                                           |

#### Updating your profile

You can update your Profile at any time by logging in to your account:

| Author 0a1<br><sub>0a1</sub> |  |
|------------------------------|--|
| Edit Profile                 |  |
| Log Out                      |  |
|                              |  |

button, at the bottom of the

Once you have updated your information, click on the page, to update your profile.

## 2. Log in

## Logging in

| Login             |           |
|-------------------|-----------|
| Email Address *   |           |
|                   |           |
| Password *        |           |
|                   |           |
| Keep me signed in |           |
| Login             | Register  |
| Forgot your       | password? |

## **Forgotten Password**

If you have forgotten your password you can reset your password from the login menu by entering your username or email.

| Password Reset |                                                                            |
|----------------|----------------------------------------------------------------------------|
|                | To reset your password, please enter your email address or username below. |
|                | Enter your username or email                                               |
|                |                                                                            |
|                | Reset password                                                             |

## Logging out

You can log out from your account by placing your mouse curser in the top right corner of the web page. From the menu that appear, please click on Log Out.

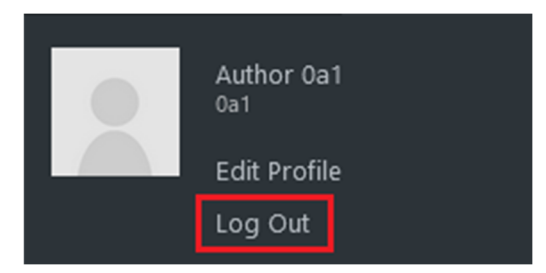

#### 3. Dashboard

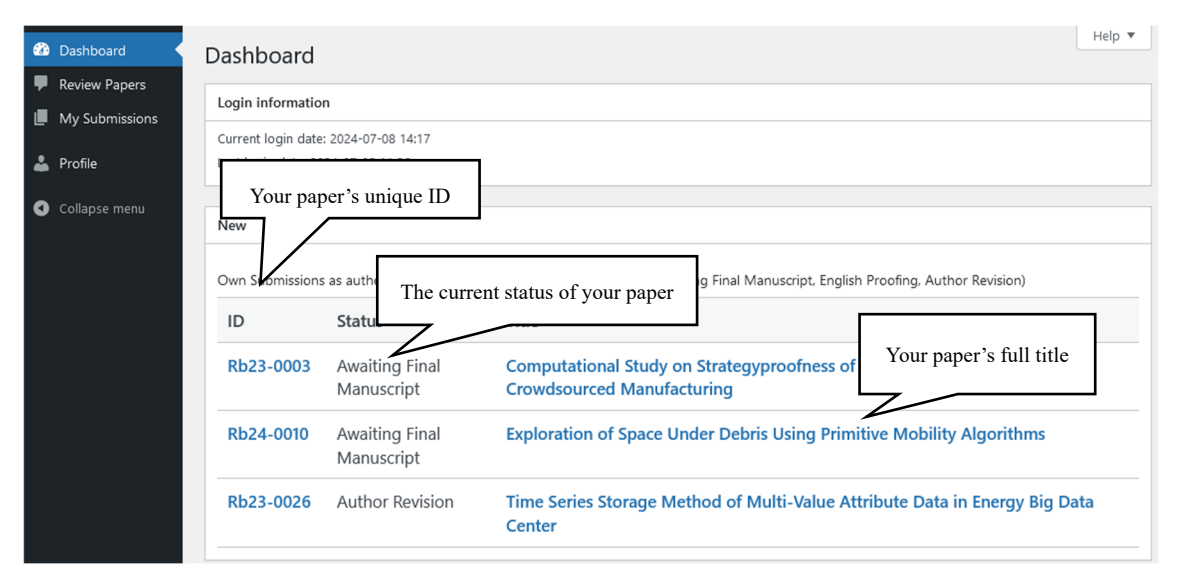

You can view your current paper(s) at a glance from your Dashboard. From the Dashboard you can see your paper's unique ID, it's current status and the full title.

Please use the ID you see on this page when making any inquiries regarding your paper.

The Status of your paper gets changes automatically every time there is an update for your paper.

By clicking on your paper's title, you can view more details about it.

#### 4. My Submissions

In the My Submissions tab, you can find all of your past submissions to the particular journal.

Apart from the ID, Status and Title of your manuscript, on this page you can also find:

- The initial submission date;
- The type of journal issue (Regular or Special)
- The type of the manuscript;
- The current round of review;
- The date of the latest update.

Similarly to your Dashboard, clicking on the ID of the paper let you see more details about that particular manuscript.

| My Submissions    |      | My Subr   | nission | S                   |                |         |              |                                                                                                    |                     |
|-------------------|------|-----------|---------|---------------------|----------------|---------|--------------|----------------------------------------------------------------------------------------------------|---------------------|
| New Submission    |      | ID        | Review  | Status              | Submit<br>Date | Issue   | Article Type | Title                                                                                                | Updated             |
| Click here to see | more | Rb23-0003 | 2nd     | Awaiting<br>Final   | 2023-11-16     | Regular |              | Computational Study on<br>Strategyproofness of Resource<br>Matching in Crowdsourced<br>Manufacturing | 2024-07-08<br>16:08 |
|                   |      | Rb24-0010 | 3rd     | Final<br>Manuscript | 2024-07-04     | Regular | Paper        | Exploration of Space Under<br>Debris Using Primitive Mobility<br>Algorithms                          | 2024-07-08<br>15:41 |

#### 5. New Submissions

To start a new submission, head to the My Submissions section of your Dashboard.

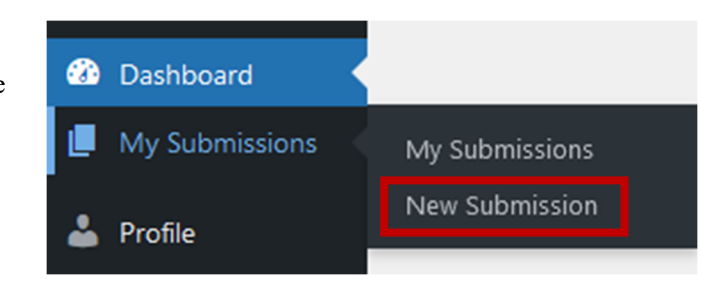

#### **Important!**

Please submit your manuscript as either a PDF (preferably) or a Microsoft Word file.

#### Please make sure to read the Submission Guidelines on our website:

| Overview        | On the New Submission page you can submit a paper manuscript to the journal.                                                             | For more information,                                         |
|-----------------|----------------------------------------------------------------------------------------------------|---------------------------------------------------------------|
| Manuscript Data | First, please specify the language of your manuscript and the issue type you are going to submit.                                        | <u>AE guide</u> <u>AE (Japanese)</u><br><u>Reviewer guide</u> |
|                 | Language — In case of a Japanese manuscript for translation, please check<br>"Japanese" button and follow the instructions.              | Reviewer (Japanese)<br>Author guide Author<br>(Japanese)      |
|                 | Issue — If you wish to submit your manuscript to a special issue, please check<br>"Special" button and select the desired special issue. | Related information .<br>Instructions to Auth (pdf)           |
|                 | If you have any questions regarding the Submission Form, please refer to the Authors' Guide or contact us at editorial office.           | JUK TOP page                                                  |
|                 |                                                                                                    | Help 🔺                                                        |

#### New Submission

Please make sure to follow the Format Guidelines and use the file templates provided on our website.

Failure to follow the above guidelines may delay the acceptance of your paper.

Failure to meet the above guidelines, or failure to revise your manuscript to match the guidelines in a timely manner, may lead to your submission being rejected.

If you are submitting a manuscript in Japanese, please refer to the section 'Submission of Manuscript in Japanese' below.

## Starting a New Submission

Once you start your submission, you will see the following screen:

| New Submi                       | ssion                                                                      |
|---------------------------------|----------------------------------------------------------------------------|
| Issue                           |                                                                            |
| Type :                          | Regular O Special                                                          |
| Language                        |                                                                            |
| Language :                      | English O Japanese                                                         |
| Manuscript Dat                  | a                                                                          |
| *Please fill in Eng             | lish. Please confirm on our website the applicable Article Types for       |
| Article Type :                  | the journal you are contributing to.                                       |
| Contact<br>Author :             | AUTHOR aone                                                                |
| Email :                         | Please write your address in the following format:                         |
| Institution :                   | No., Street, Town/City, State/Prefecture, Postal Code, Country             |
| Address :                       |                                                                            |
|                                 | Please select co-authors from the Select Authors button. Select Authors    |
| Co-Authors<br>(in random order) | Name Email                                                                 |
| :                               | Not selected.         Please select co-authors from Select Authors button. |
|                                 | *users registered with the system                                          |
| Title :                         |                                                                            |
|                                 |                                                                            |
|                                 |                                                                            |
|                                 |                                                                            |
|                                 |                                                                            |
| Abstract :                      |                                                                            |
|                                 |                                                                            |
|                                 |                                                                            |
|                                 | If you have more than 5 Keywords, please revise your                       |
| Kenwords                        | manuscript by picking the most important ones                              |
| *max. 5                         |                                                                            |
| add :                           |                                                                            |
| Research                        | <u> </u>                                                                   |
| Field1-3 :                      | <u> </u>                                                                   |
|                                 | ·                                                                          |
| Description to                  | Enter the novelty, originality and usefuness of                            |
| Reviewers :                     | Please select the Category closest to your submission's                    |
|                                 | field. This helps smoothen the Reviewer selection process.                 |
| Other                           |                                                                            |
| Description :                   |                                                                            |

Please make sure to fill out the details of your submission correctly. Once you have submitted your manuscript, you **cannot** change these details.

| I confirm that the manuscript has been s elsewhere.                                                                                         | Please fill out the Affirmation/Declaration section tru<br>Failure to do so may result in your paper being reje                                                                                             | thfully.<br>cted. |
|----------------------------------------------------------------------------------------------------|----------------------------------------------------------------------------------------------------|-------------------|
| I confirm that all the research meets the e where the study is held.                                                                        | thical guidelines, including adherence to the legal requirements of the country                                                                                                    |                   |
| Has this manuscript been submitted previ                                                                                                    | ously to this journal?                                                                                                    | ● No ○ Ye         |
| Are you aware of any conflict of interest in<br>conduct or report research impartially? Su<br>interests, commercial affiliations, consultin | n relation to your submitted manuscript that may influence your ability to<br>ch conflicts include, but are not limited to, competing commercial or financial<br>ng roles, or ownership of stock or equity. | ● No ○ Ye         |
| Do you agree to pay the publication charge<br>If no, Please describe any arrangements w<br>charge.                                          | ges if the manuscript is accepted for publication?<br>ith the Editor or Publisher you may have to waive part of the publication                                                                             | ● No ○ Ye         |
| Do you wish to reproduce figures or tabul                                                                                                   | ar materials from articles published in other journals?                                                                                                    | ● No ○ Ye         |
| s uploaded:<br>file uploaded.<br>Ioad files:                                                                                                |                                                                                                    |                   |
| アイルの選択<br>ファイルが選択されてい。<br>アイルの選択<br>ファイルが選択されてい。<br>ファイルが選択されてい。                                                                            | ません Manuscript マ<br>ません Figures マ<br>ません Select File Designation マ                                                                                                    |                   |
|                                                                                                    |                                                                                                    |                   |

Should you have any questions regarding the above Affirmation/Declaration, please do not hesitate to contact us at any time.

| • Select Co-Autho               | rs          |            |                             |                      |        |
|---------------------------------|-------------|------------|-----------------------------|----------------------|--------|
| Please add the co-a             | uthors by c | licking o  | n the Select Author button. |                      |        |
| Address :                       |             |            |                             |                      |        |
| I                               | Please sel  | ect co-au  | thors from the Select Autho | ors button. Select A | uthors |
| Co-Authors<br>(in random order) | Name        | Email      |                             |                      |        |
| :                               | Not sele    | ected.     |                             |                      |        |
|                                 | *users reg  | jistered v | ith the system              |                      |        |

| Once you click on the            | Select Author button, you will be redire                | ected to the following page: |
|----------------------------------|---------------------------------------------------------|------------------------------|
| Select Co-Authors (Aut           | to Draft) Back to Auto Draft                            |                              |
| 1. Please select co-authors alre | eady registered in the system.                          |                              |
| Search                           |                                                         |                              |
| Name:                            |                                                         |                              |
| Email:                           |                                                         |                              |
| Institution:                     |                                                         |                              |
| Name: Partial match search       | h. Words separated by spaces return AND search results. |                              |
| Show List                        |                                                         |                              |
| Assign                           |                                                         |                              |
| Name                             | Institution                                             | Email                        |
| Not found.                       |                                                         |                              |
| Assign                           |                                                         |                              |
|                                  |                                                         |                              |
| 2. Please enter the name and t   | the email of co-authors not registered in the system    | n.                           |
| *Please fill in English.         |                                                         |                              |
| Last Name                        | First Name Email                                        |                              |
| add field                        |                                                         |                              |
| Assign                           |                                                         |                              |
| Selected Co-Authors              |                                                         |                              |
|                                  |                                                         |                              |
| Name                             |                                                         | Email                        |
| Name<br>Not selected.            |                                                         | Email                        |

If any of the co-authors are already registered in our system, you can search them by Name, Email and Institution.

| Select the                                                                       | co-author(s) you wish to assi                                 | ign and click on Assign | to proceed.   |  |  |  |  |
|----------------------------------------------------------------------------------|---------------------------------------------------------------|-------------------------|---------------|--|--|--|--|
| Select C                                                                         | Select Co-Authors (Auto Draft) Back to Auto Draft             |                         |               |  |  |  |  |
| 1. Please s                                                                      | 1. Please select co-authors already registered in the system. |                         |               |  |  |  |  |
| Search                                                                           | Search                                                        |                         |               |  |  |  |  |
| Name:                                                                            | John                                                          |                         |               |  |  |  |  |
| Email:                                                                           |                                                               |                         |               |  |  |  |  |
| Institution:                                                                     |                                                               |                         |               |  |  |  |  |
| Name: Partial match search. Words separated by spaces return AND search results. |                                                               |                         |               |  |  |  |  |
| Show List                                                                        |                                                               |                         |               |  |  |  |  |
| Assign                                                                           |                                                               |                         |               |  |  |  |  |
|                                                                                  | Name                                                          | Institution             | Email         |  |  |  |  |
|                                                                                  | SMITH John                                                    | Fujipress               | @fujipress.jp |  |  |  |  |
| Assign                                                                           |                                                               |                         |               |  |  |  |  |

If any of the co-authors have not registered, please provide their names and e-mail addresses.

| Then click o             | n Assign        | to proceed.       |                      |                        |  |
|--------------------------|-----------------|-------------------|----------------------|------------------------|--|
| 2. Please ent            | ter the name ar | nd the email of c | o-authors not regist | ered in the system.    |  |
| *Please fill i           | n English.      |                   |                      |                        |  |
| Last Name 🗌<br>add field | FUJI            | First Name        | Taro                 | Email ***@fujipress.jp |  |
| Assign                   |                 |                   |                      |                        |  |

#### • File Upload

| Files uploaded:                               |                                                     |  |  |  |  |  |
|-----------------------------------------------|-----------------------------------------------------|--|--|--|--|--|
| No file uploaded.                             |                                                     |  |  |  |  |  |
| Upload files:                                 |                                                     |  |  |  |  |  |
| Choose File No file chosen                    | Manuscript 🗸                                        |  |  |  |  |  |
| Choose File No file chosen                    | Figures 🗸                                           |  |  |  |  |  |
| Choose File No file chosen                    | Select File Designation 🗸                           |  |  |  |  |  |
| Click here if you wish to upload more files.  |                                                     |  |  |  |  |  |
| Please upload files before submission. Upload |                                                     |  |  |  |  |  |
| In the bottom of the Manuscript Data field cl | ick on the Choose File button. This opens a browser |  |  |  |  |  |

window from where you can navigate to your main document file.

Repeat this process for any additional manuscript or figure file.

Should you wish to upload additional files, click on **Click here if you wish to upload more files**. The upload may take some time due to the virus scan.

Once you have uploaded all of your files, click on the Upload button to proceed. Attention! Clicking Upload does not finalize your submission.

#### **Finalizing your Submission**

your current progress.

Once you have input the details of your paper and uploaded the relevant files, you may finalize your submission from the Status & Action box. Click on the <u>submit</u> button to submit your manuscript in our online system. You can also click the "Save" button to save

| Status & Action |             |
|-----------------|-------------|
| Move to Trash   | Save        |
| Status: Draft   |             |
|                 | Submit      |
| Last modified:  | 04 17:04:25 |

By saving your progress, you can come back to finish your submission even should you close the browser or navigate away from the page.

Once your submission has been made, you will receive a confirmation e-mail, sent to the address you have provided.

#### Submission of Manuscript in Japanese

When submitting a manuscript in Japanese, please select 'Japanese' in the Language box. Enter the title in Japanese or English and upload the Japanese manuscript, then click on the 'Submit' button to submit. After translation, follow the procedure mentioned above under 'Starting a New Submission' to submit the English manuscript.

| ssue                                  |                                                     | Status & Action                     |
|---------------------------------------|-----------------------------------------------------|-------------------------------------|
| Type : <ul> <li>Regulation</li> </ul> | ar 〇 Special                                        | Move to Trash Save                  |
|                                       |                                                     | Status: Draft                       |
| anguage                               |                                                     | Submit                              |
| Language : 🛛 🔾                        | English 💿 Japanese                                  | Last modified: _2024-00-10.16:08:05 |
| Either Japanese or English must be    | filled in.                                          | Last modified. 2024-05-10 10.08.05  |
| *For Japanese submission, Manuscr     | ipt Data does not need to be entered at this point. |                                     |
| Japanese title                        |                                                     | Date                                |
|                                       |                                                     |                                     |
| English title                         |                                                     |                                     |
|                                       |                                                     |                                     |
|                                       |                                                     |                                     |
| Japanese manuscript upload:           |                                                     |                                     |
| Browse No file selected.              | Manuscript (Japanese) 🗸                             |                                     |
| Browse No file selected.              | Technical Term 🗸                                    |                                     |
| Browse No file selected.              | Select File Designation $\checkmark$                |                                     |
|                                       |                                                     |                                     |
| Click here if you wish to upload mor  | re files.                                           |                                     |

#### 6. Revisions and Resubmissions

Once your manuscript has passed a round of review, it's status on your Dashboard will change to "Awaiting Revision".

If the status is "Awaiting Final Manuscript", please refer to 7. Final submission.

| ID        | Status            | Title                                                                                          |                                        |  |  |
|-----------|-------------------|------------------------------------------------------------------------------------------------|----------------------------------------|--|--|
| Rb23-0003 | Awaiting Revision | Computational Study on Strategyproofness of Resource Matching in Crowdsourced<br>Manufacturing |                                        |  |  |
|           |                   |                                                                                                | The current status of your submission. |  |  |

Once you access the details of your paper by clicking on its title, you will be able to see the review decision, as well as any comments by the Editor and Reviewers:

#### 2nd Review

| AE Decision                        | and Comment                                  |                     |                            |                 |                                          |   |
|------------------------------------|----------------------------------------------|---------------------|----------------------------|-----------------|------------------------------------------|---|
| Decision :                         | Accept                                       | Editor's decis      | sion                       |                 |                                          |   |
| Comments :                         | Editor's Comment                             |                     |                            | [               | Comments by the Editor                   | • |
| Please upload y<br>Submit Due Dat  | our revised manuscript and                   | I respond to the AE | 's comments.               |                 |                                          |   |
| Author<br>Response :               |                                              |                     |                            |                 |                                          | 1 |
| Files uploaded :<br>Upload files : | No file uploaded.<br>Choose File No file cho | osen                | Revised Manus              | script 🗸        |                                          |   |
|                                    | Choose File No file cho                      | osen                | Figures<br>Select File Des | v<br>ignation v | You can upload revised manuscript files. |   |
|                                    | Please upload files before s                 | ubmission. Upload   |                            |                 |                                          |   |
| Reviewer Re                        | sults                                        |                     |                            |                 |                                          |   |
| Reviewer 1 (2nd                    | review)                                      |                     |                            |                 |                                          |   |

| Comments to<br>Author :                                  | Individual Reviewer's comments                      |                                       |             |
|----------------------------------------------------------|-----------------------------------------------------|---------------------------------------|-------------|
| File (Reviewer) :                                        | No file attached.                                   | Additional files uploaded by Reviewer |             |
| Please answer of                                         | ne by one. You may upload file from "Upload respor  | ıse files".                           |             |
| Author<br>Response :                                     | Author Response field                               |                                       |             |
| Author<br>response files :<br>Upload<br>response files : | No file uploaded. Choose File No file chosen Upload | You can upload author res             | ponse file. |

Reviewer 2 (2nd review)

| Comments to<br>Author :              | Individual Reviewer's comments                               |
|--------------------------------------|--------------------------------------------------------------|
| File (Reviewer) :                    | No file attached.                                            |
| Please answer o                      | ne by one. You may upload file from "Upload response files". |
| Author<br>Response :                 | Author Response field                                        |
| Author<br>response files :<br>Upload | No file uploaded.  Choose File No file chosen Upload         |
| response files :                     |                                                              |

#### **Submitting Your Revision**

After you prepared your revised paper, please proceed to resubmit the revision by navigating to the manuscript's details page.

In the Author Response field, please write your answers to the Reviewer's questions (if any). Please respond to each question individually. Be as exhaustive as possible.

Alternatively, if you have prepared your answers in the form of a file, you will see the file below the Author Response field once you have uploaded it from Upload response files field.

| Below the review result in the Review  | AE Decision                  | and Comment                                 |                                        |
|----------------------------------------|------------------------------|---------------------------------------------|----------------------------------------|
| Result field click on the Choose File  | Decision : Accept            |                                             |                                        |
| button.                                | Comments :                   | Editor's Comment                            | Ô                                      |
| This opens a browser window from       |                              |                                             |                                        |
| where you can navigate to your main    | Riease unload v              | our revised manuscript and respond to the   | AF's comments                          |
| document file.                         | Submit Due Date: 2023-11-24  |                                             |                                        |
| Repeat this process for any additional | Author                       |                                             |                                        |
| manuscript or figure file.             | Response :<br>Files uploades | No file uploaded.                           | 1                                      |
| Once you have uploaded all of your     | Upload files :               | Choose File No file chosen                  | Revised Manuscript V                   |
| files, click on the Upload button to   |                              | Choose File No file chosen                  | Figures V<br>Select File Designation V |
| proceed.                               |                              | Please upload files before submission. Uplo | bad                                    |

Attention! Clicking Upload does not finalize your resubmission.

| Click on the                                                      | Resubmit   | button at top right of   |                        |              |          |
|-------------------------------------------------------------------|------------|--------------------------|------------------------|--------------|----------|
| the page to complete your resubmission.                           |            |                          | Status & Action        |              |          |
|                                                                   |            |                          | Paper ID : <b>Rb24</b> | I-0010       |          |
| You can also click the Save button to save your current progress. |            |                          | Status: Awaitin        | g Revision   | Save     |
| By saving yo                                                      | ur progres | s, you can come back to  |                        |              | Resubmit |
| finish your re                                                    | submissio  | on even should you close | Last modified:         | 2024-07-08 1 | 7:20:11  |
| the browser o                                                     | r navigate | e away from the page.    |                        |              |          |

#### **Reminder Email**

One week before the resubmit due date, the reminder email "Request for submitting your revised manuscript" will be sent automatically from the system.

## 7. Final Submission

Once your paper has been accepted for publication, you will need to upload your final manuscript. The status of the paper on the dashboard will change to reflect as such.

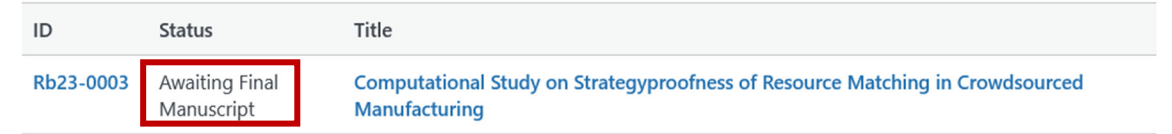

Please proceed with the Final Submission process by clicking on the paper's title in your Dashboard. View of your manuscript's final details:

| Final Submission                                                                                   |                                    | Status & Action             |
|----------------------------------------------------------------------------------------------------|------------------------------------|-----------------------------|
| English Proofreeding (no additional charge)                                                        | Your                               | aper can be proofread       |
| Proofread by an English native speaker Need  No need                                               | f                                  | r vocabulary and nal        |
| Color Printing                                                                                     |                                    | Save                        |
| Are there any figures to be printed in color? <ul> <li>No</li> <li>Yes</li> </ul> Please space     | pecify Fig. No.s                   |                             |
| Reprint Order                                                                                      |                                    | Final Submission            |
| Number of reprints (increments of 100) 0 >500, please                                              | enter the quantity                 | Last modified:              |
| Cover page color of reprint yellow V Reprint cov                                                   | <u>er page sample (pdf</u> )       | Date                        |
| Contact Address (Postal Address)                                                                   |                                    | Submitted:                  |
| Please give full information including room number, street address, and zip code.<br>and shipping. | This address is used for billing   | Received:                   |
| Zip code                                                                                           |                                    | Resubmitted:                |
| Address1                                                                                           |                                    | Accepted:                   |
| Address2 e.g. building name                                                                        |                                    | Issue                       |
| Address3 e.g. organization                                                                         |                                    | Regular                     |
| Name                                                                                               |                                    | (Lguid)                     |
| Tel 000-0000-0000                                                                                  |                                    |                             |
| If any instructions, e.g. billing address and shipping                                             | resses in China, please            | The timeline of the         |
| ente                                                                                               | r them in Chinese.                 | publication process of your |
| -11                                                                                                |                                    | paper.                      |
| Files Please upload the following documents: Final Manuscript, Copyright Transfer For              | m, Profile, Photos of Authors.     |                             |
| Files uploaded: Template files:                                                                    |                                    |                             |
| No file uploaded. Copyright Transfer Form (docx)                                                   |                                    |                             |
| Profile (docx)                                                                                     |                                    |                             |
| Upload files:                                                                                      |                                    |                             |
| Final Manuscript Round No file calested                                                            |                                    |                             |
| Convight Transfer Form                                                                             |                                    |                             |
| Drofile Register And Andrew No file selected                                                       |                                    |                             |
| Diowse No file selected.                                                                           |                                    |                             |
| Protos of Authors Drowse No file selected.                                                         |                                    |                             |
| Select File Designation V Browse No file selected.                                                 | You can upload additional files i  | f                           |
| Click here if you wish to upload more files.                                                       | needed by clicking on the blue tex | .t.                         |
| Please upload files before submission. Upload                                                      |                                    |                             |

#### **Preparing Your Files**

Please prepare your final manuscript either as an editable Microsoft Word file or as TeX file.

Please prepare any figures or tabular materials as separate image files of sufficient resolution and image quality.

Please prepare a suitable profile photo for each author. Please have their consent before submitting their photo.

Please prepare the necessary additional documentation provided: The Copyright Transfer Form; ! Where required, please place your signature.

Failure to upload one or more of these files may delay the publishing process of your paper.

#### **Submitting Your Final Manuscript**

Please upload your prepared files in the Upload files, bottom of the Final Submission Field.

In the Upload files click on the **Browse...** button. This opens a browser window from where you can navigate to your main document file.

Repeat this process for any additional manuscript or figure file. Should you wish to upload additional files, click on Click here if you wish to upload more files.

Please be careful that the file designation matches the file you are uploading.

You can upload zip files if required.

Once you have uploaded all of your files, click on the Upload button to proceed.

Attention! Clicking Upload does not finalize your submission.

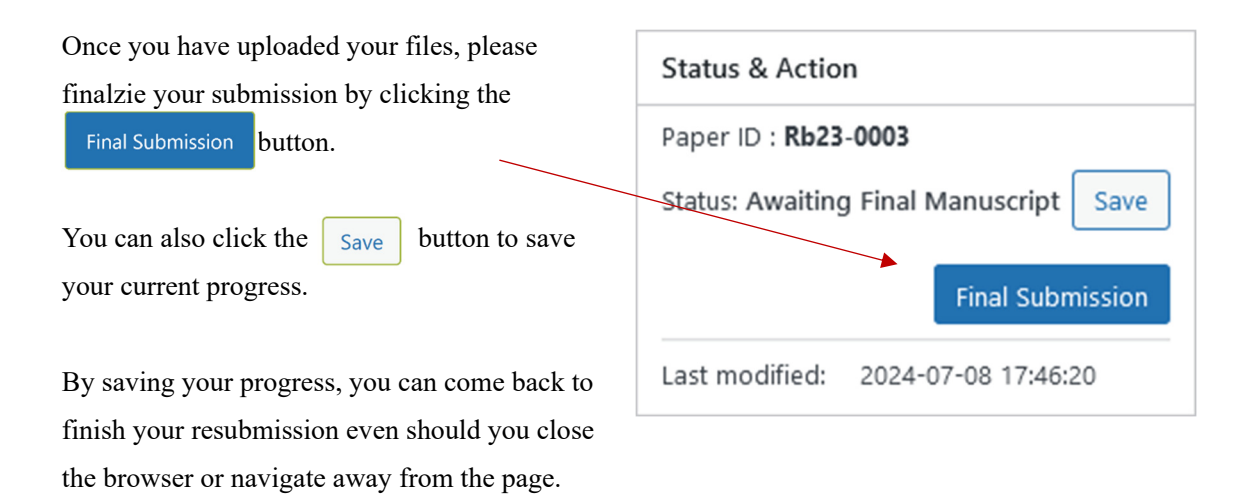

Once your have finalized your submission, you will receive a confirmation email.

#### 8. English Proofing

If you have chosen "No need to proof," please proceed to "9. Galley Proofing."

Please check the proofread files and comments from editorial office in the From Editorial Office field.

Please correct the Word file (.docx) / TeX file for your original manuscript based on the proofread one and upload the file in the Upload files field.

Once you have uploaded your files, please finalzie your submission by clicking the "Submit Correction" button.

Should you have any questions, please fill in the Author Feedback field.

#### **English Proofreading**

| Please upload corrected manuscript and click on the "Submit Correction" button.                       |                               |                                 |                         |        |        |
|----------------------------------------------------------------------------------------------------|-------------------------------|---------------------------------|-------------------------|--------|--------|
| I.         2.        2024-07-05 11:13:40         Comments from editorial office                       |                               |                                 |                         |        |        |
| Author Feedback Thank you. I uploaded file2024-07-05 11:26:38 You can fill your comments if you have. |                               |                                 |                         |        |        |
| Files uploaded:                                                                                       |                               |                                 |                         |        |        |
| No.                                                                                                   | File Name                     | Original File Name              | File Type               | delete |        |
| 1.                                                                                                    | Rb23-<br>0026 proofread0.pdf  | Fujipress_JRM-5-4-<br>1.pdf     | English Proof           |        |        |
| 2.                                                                                                    | Rb23-<br>0026 correction0.pdf | Fujipress_JACIII-26-<br>2-1.pdf | Correction by<br>Author |        | Delete |
| Upload files:                                                                                         |                               |                                 |                         |        |        |
| Choose File No file chosen Correction by A English Proof: Proofread File                              |                               |                                 |                         |        |        |
| Choose File No file chosen Correction by A Correction by Author: Files uploaded by author             |                               |                                 |                         |        |        |
| Choose File No file chosen Select File Designation V                                                  |                               |                                 |                         |        |        |
| Please upload files before submission. Upload                                                         |                               |                                 |                         |        |        |

## 9. Galley Proofing

Once the English proofreading is completed, we will proceed with preparing the galley proof of your paper.

Please check the Galley Proof file uploaded in the Files uploaded field and comments in the From Editorial Office field.

If corrections are necessary, please make them and upload your revised manuscript via the "Upload files" section.

If there are any comments in the "From Editorial Office" field, please answer them in the "Author Feedback" field.

Please finalzie your submission by clicking the "Submit Feedback" button.

#### Galley Proofreading

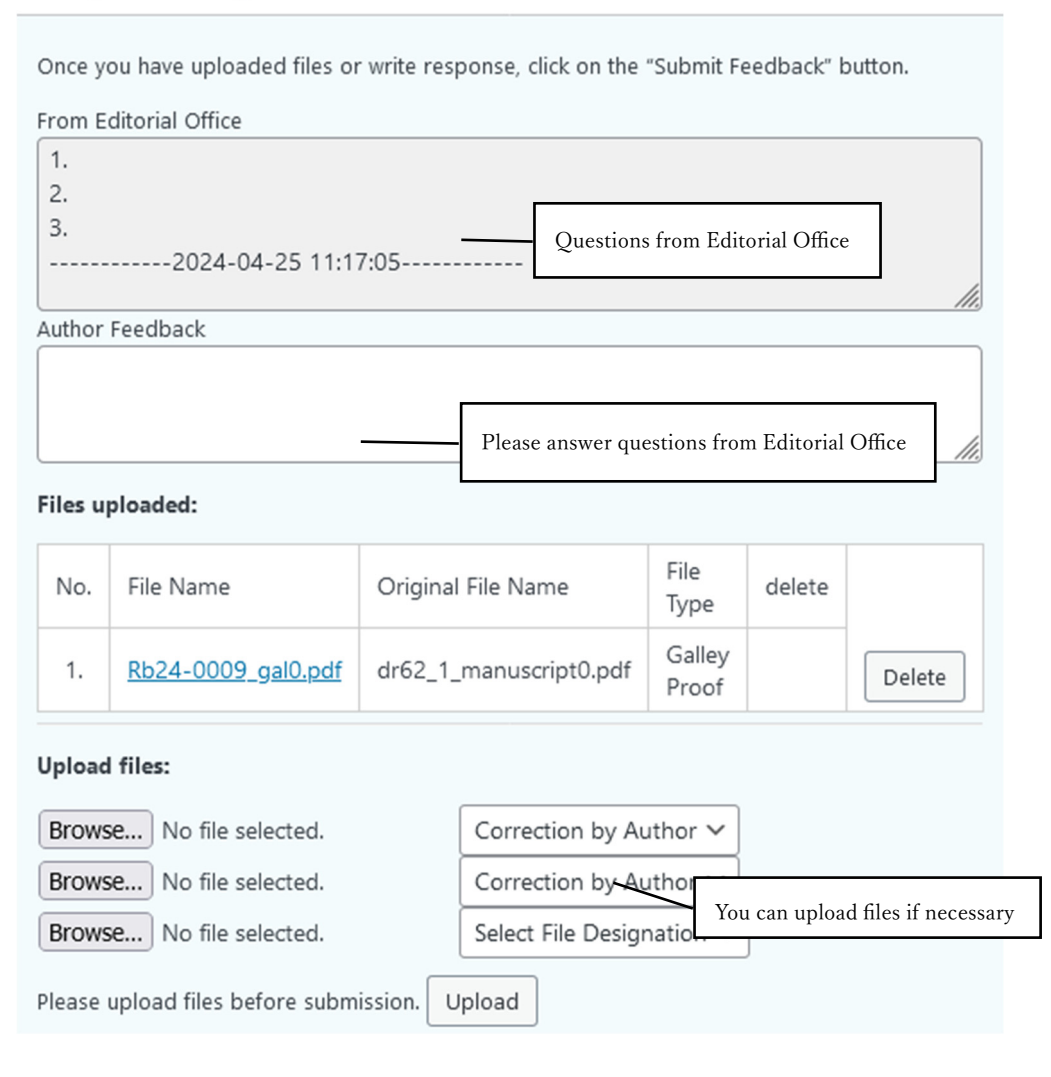

Once galley proof is complete, all work is done.

Please await the publication date.

Thank you for your valuable contribution to our journal.

#### Links & Resources

Official Website: <u>https://www.fujipress.jp/</u>

JRM: https://www.fujipress.jp/jrm/rb-about/

IJAT: https://www.fujipress.jp/ijat/au-about/

JDR: https://www.fujipress.jp/jdr/dr-about/

JACIII: https://www.fujipress.jp/jaciii/jc-about/

For authors: https://www.fujipress.jp/jaciii/jc-authors/

Article Search: https://www.fujipress.jp/search/

Overleaf guide on TeX: https://www.overleaf.com/learn

Link to Creative Commons: https://creativecommons.org/licenses/by-nd/4.0/deed.en